# Seesaw | Wonde Integration Guide

This document explains the process a school follows when they approve and connect Seesaw to their Student Information System (SIS) through Wonde.

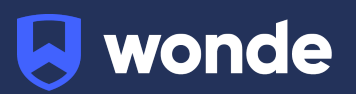

\*If you have created your Wonde account and approved Seasaw already, please refer to Page 4, Section 3 (Dynamic Filtering and Access Control) to select which classes and Seasaw admins you would like to sync.

### 1) Creating your school's Wonde account

Once your first application has requested to connect to your school, an email is sent from Wonde with a secure link for the school to create their Wonde account.

a) Open the email and click 'Create Account'.

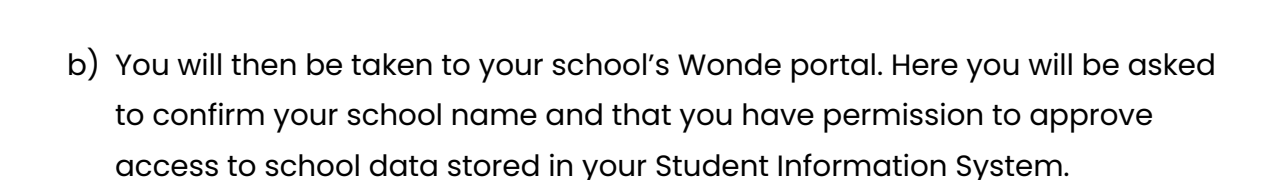

**Create Account** 

| School portal                                  | School portal                                                   |
|------------------------------------------------|-----------------------------------------------------------------|
| Please confirm the following is your school    |                                                                 |
| Wonde School<br>15 Martin Pl<br>Sydney<br>2000 | Do you have permission to approve access to your school's data? |
| Yes No                                         | Yes No                                                          |

NB: If you don't have permission, an additional screen will ask for the correct contact details to be added. A new email invite is then sent to the relevant person.

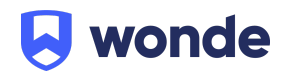

 c) Continue to fill out the remaining fields and then click 'Create account'.
 Your school's Wonde account will then become active and you will be able to review and approve the requests from third party applications to connect.

| irst name           | Last name |
|---------------------|-----------|
| School              | Admin     |
| mail address        |           |
| ntaylor+admin@wonde | e.com     |
| ole at school       |           |
| Principal           |           |

You will then be taken to the **Applications** page where you can review the Seesaw request to connect.

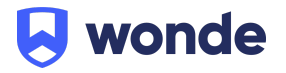

### 2) Approving Seesaw

Each time the user logs into their Wonde portal, they arrive at the **Applications** page which displays any new pending applications that have requested to connect and are therefore '**Pending Approval**'.

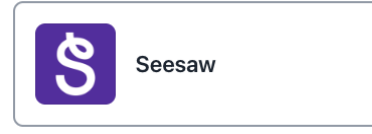

- a) Click on Seesaw and then 'Permissions', to review the data Seesaw is requesting be shared. This is the same data that the school would previously be sending to it via a spreadsheet or manually inputting.
- You can see the list of each data set (Permissions) that Seesaw has requested be shared, in order for it to work most effectively.
- Permissions are either 'Required' or 'Optional'.
  - Required The basic data that the app requires in order to function.
  - Optional Are often used for additional modules that an app has which not all schools use and hence you can toggle these on/off as needed.
- If a group of Permissions (e.g. Attendance) is selected, such permissions are shown on a granular level to highlight the individual fields..

| ★ > Seesaw > Permissions                                                                                                    |          |                                             |  |  |
|----------------------------------------------------------------------------------------------------|----------|---------------------------------------------|--|--|
| Seesaw         Sesaw.com         Sesaw is the only primary learning experience platform offering a suite of award-winning tools, resources, and curriculum for teachers to deliver joyful, inclusive instruction and keep everyone in the learning loop.         Assessment       Family engagement       Teaching and Learning |          |                                             |  |  |
| Data permissions                                                                                                    | Contacts | 2 optional permissions 9 new permissions +  |  |  |
| Here you will be able to see the permissions<br>requested by the third party application to update<br>their platform with relevant data from your school<br>Student Information System.                                                                                                    | Employee | 2 optional permissions 11 new permissions + |  |  |
|                                                                                                    |          |                                             |  |  |

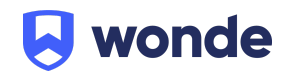

b) Choose to Approve or Decline the connection.

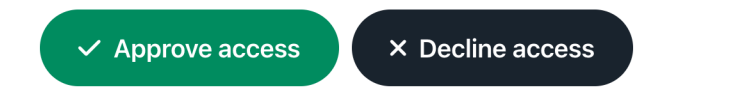

When you **Approve access**, an email approval receipt is sent to the school and to the application. The email receipt details the permissions, who approved them, their position and the date/time they were approved.

If the **Decline access** option is selected, the app will receive the relevant notification.

In the future, each time an application makes a change to their permissions or requests additional data in order for a new feature to work, the school will be prompted to review and approve it before the app can access the new Permissions.

If the school has already completed the Integration to your Student Information System then you can skip this step.

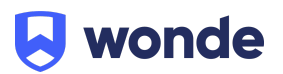

## 3) Dynamic Filtering and Access control - Select which classes and Seesaw admins you would like to sync

Wonde allows a school to control precisely which classes are synced to Seesaw and which employees they would like to be set up as Seesaw Admins using Dynamic Filtering and Access Control.

To manage these, firstly:

• Ensure the Seesaw has been Approved from within the Applications page.

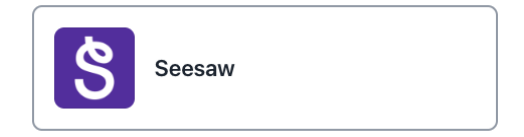

• Click on the Seesaw tile and then the 'Access Control' tab.

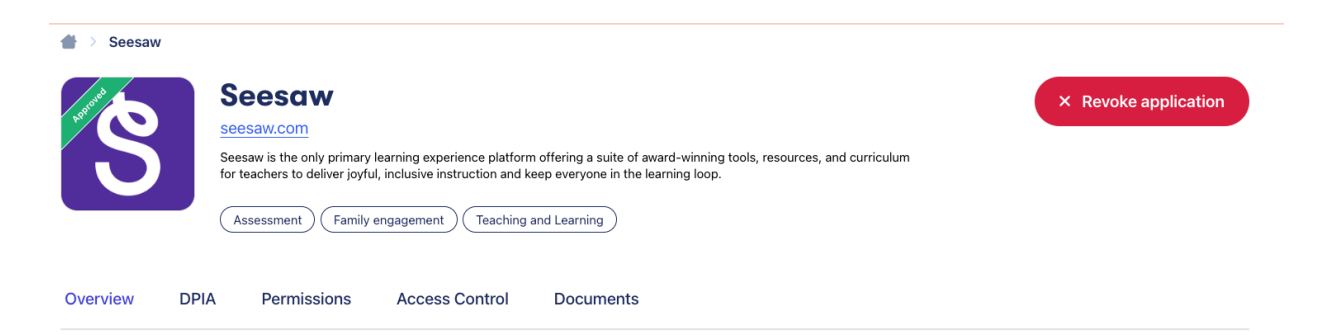

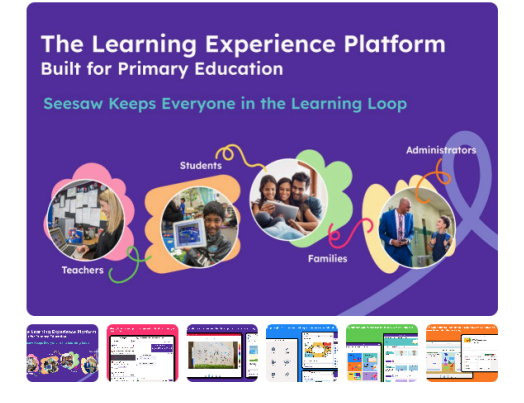

Seesaw is the only primary learning experience platform offering a suite of awardwinning tools, resources, and curriculum for teachers to deliver joyful, inclusive instruction and keep everyone in the learning loop.

Trusted and loved by 25 million educators, students, and families worldwide, Seesaw is the only primary learning experience platform, offering a suite of award-winning tools, resources, and curriculum for teachers to deliver joyful, inclusive instruction.

Through interactive lessons, digital portfolios, and two-way communication features, Seesaw keeps everyone in the learning loop by providing continuous visibility into the student's learning experience to support and celebrate their learning. Admin and teachers can quickly monitor student progress and engagement through various, interactive dashboards.

Seesaw fosters creative expression and the ability for students to show what they know. With a variety of multimodal learning tools – including audio, video, annotation, and text – students of all ages and abilities are empowered to collaborate with their peers, build and reflect on their knowledge, and share their work in meaningful ways.

The Seesaw Library is filled with Foundation through Year 6 lessons to support core instruction, acceleration, remediation and differentiated learning. Ready-to-teach lessons built with Seesaw's engaging multimodal learning tools help educators deliver evidence-based, standards-aligned instruction. Teachers can also access and assign activities curated by Seesaw Ambassadors from around the world and vetted for quality by Seesaw Curriculum specialists.

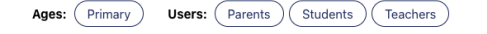

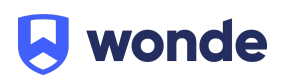

le wonde Colin Woollard 🗸 Applications App directory Tools Settings Seesaw × Revoke application seesaw.com Seesaw is the only primary learning experience platform offering a suite of award-winning tools, resources, and curriculum for teachers to deliver joyful, inclusive instruction and keep everyone in the learning loop. Assessment Family engagement Teaching and Learning DPIA Overview Permissions Access Control Documents Access control Update settings Manage application access control for students, employees, and contacts. 430/430 0/430 430 All users With access Without access

• Click Update Settings:

#### Access control

Manage application access control for students, employees, and contacts.

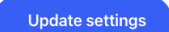

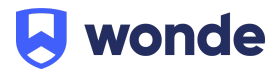

• Tick Dynamic rules in Access settings:

| Overview         | DPIA         | Permissions       | Access Control  | Documents  |
|------------------|--------------|-------------------|-----------------|------------|
| < Back to man    | age access   | control           |                 |            |
| Seesaw           | settin       | gs                |                 |            |
| Set your prefere | ences to enl | hance managing ac | cess control    |            |
| Access setti     | ings         | Access set        | tings           | polication |
|                  |              | Allow access      | to all users    | plication  |
|                  |              | Include users     | by default      |            |
|                  |              | Exclude users     | s by default    |            |
|                  |              | Dynamic rules     | s wonde licence | )          |

• Scroll down to see the Groups:

| Dynamic rules wonde licence                                                                                                    |   |
|----------------------------------------------------------------------------------------------------|---|
| Groups                                                                                                    |   |
| Dynamic rules let you choose which groups Seesaw Learning can access. When your SIS data is synced access will be updated to match your rules. If a person is included in at least one of the groups their data will be shared with Seesaw Learning. You can still manually include or exclude people which will override their inclusion in the selected groups. |   |
| Year                                                                                                    |   |
| Select an option                                                                                                    | ~ |
| Registration                                                                                                    |   |
| Select an option                                                                                                    | ~ |
| Class                                                                                                    |   |
| Select an option                                                                                                    | ~ |
| Campus                                                                                                    |   |
| Select an option                                                                                                    | ~ |
| Boarding                                                                                                    |   |
| Select an option                                                                                                    | ~ |
| Subjects                                                                                                    |   |
| Select an option                                                                                                    | ~ |
| Update access setting                                                                                                    | s |

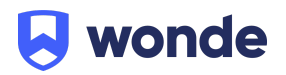

NB: Please use the **Registration Groups** dropdown ONLY, as these are Primary school classes in Wonde.

• Select all of the classes you wish to sync in the Registration dropdown:

| Groups                                                                                                    |   |
|----------------------------------------------------------------------------------------------------|---|
| Opnamic rules let you choose which groups Seesaw Learning can access. When your SIS data is synced access will be updated to match your rules. If a person is included in at least one of the groups their data will be shared with Seesaw Learning. You can still manually include or exclude people which will override their inclusion in the selected groups. |   |
| Year                                                                                                    |   |
| Select an option                                                                                                    | ~ |
| Registration                                                                                                    |   |
| A2 x     A3 x     A4 x     A6 x       Select an option                                                                                                    | ~ |
| A                                                                                                    |   |
| A1                                                                                                    |   |
| A5                                                                                                    |   |
| A7                                                                                                    |   |
| A8                                                                                                    |   |
| Boarding                                                                                                    |   |
| Select an option                                                                                                    | ~ |

• Hit the update access settings button:

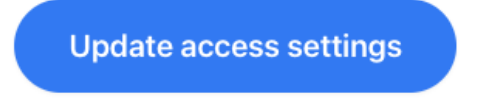

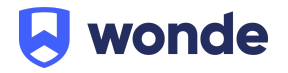

• If this pop up appears; select confirm:

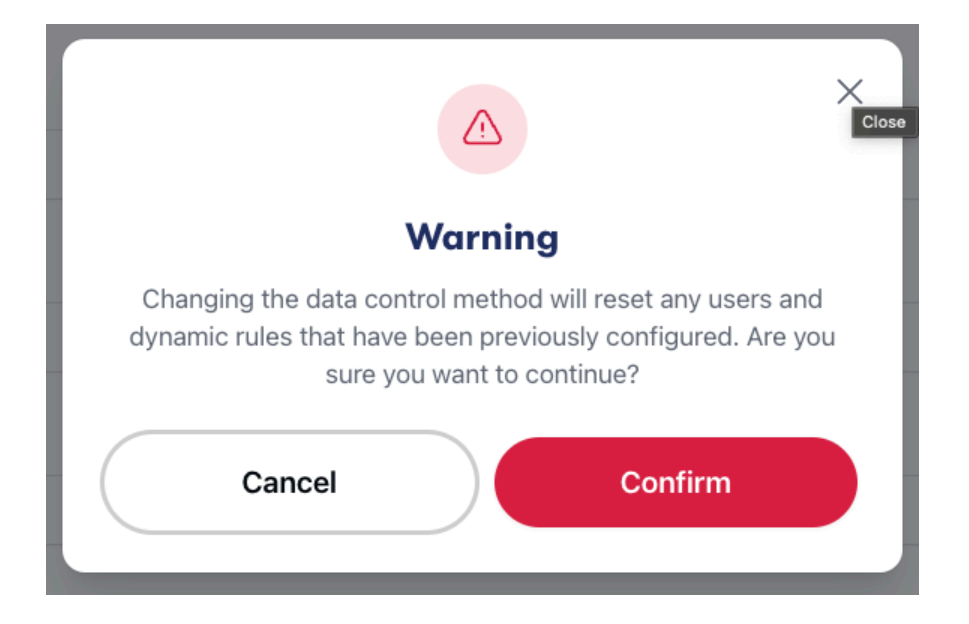

• You will be navigated back to the Access Control Page while this saves; please note this stage may take several minutes:

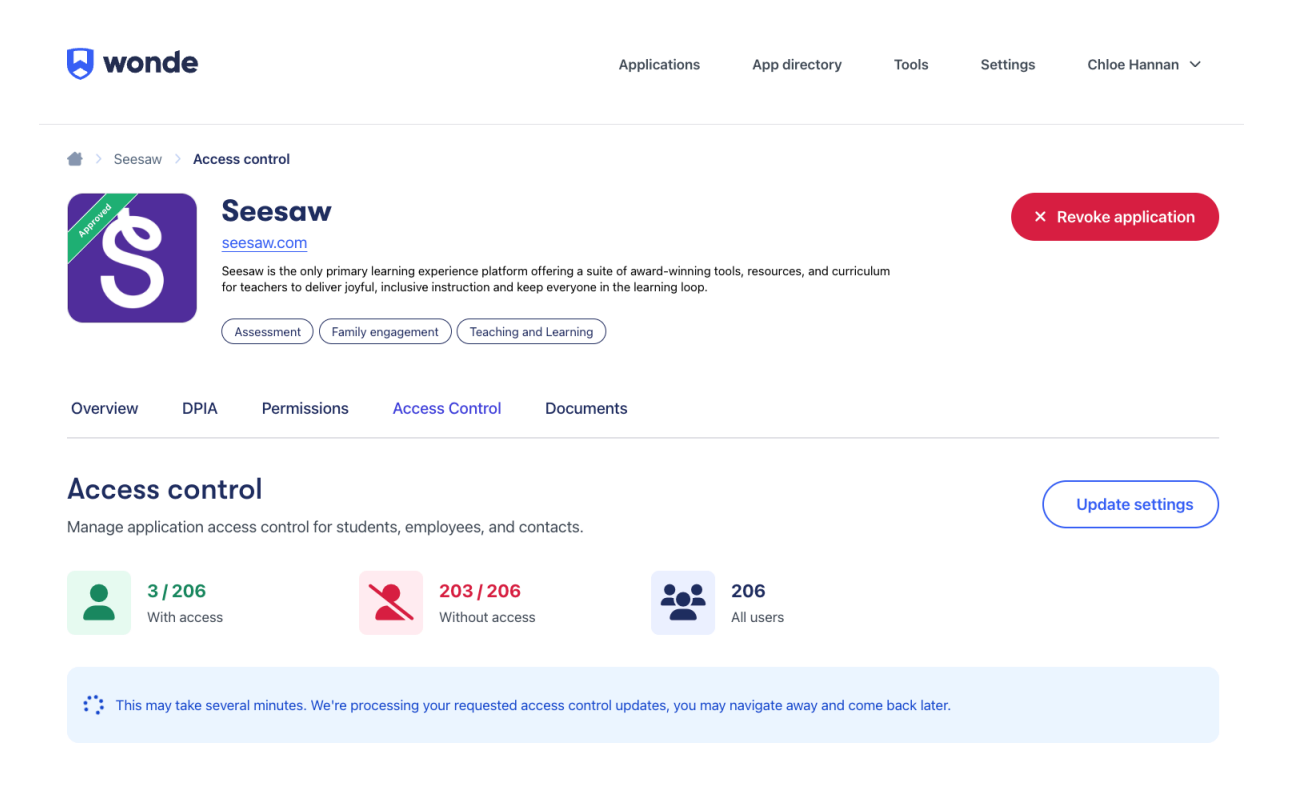

• Once complete, you will see a list of the students and teachers that will sync to Seesaw for your selected classes.

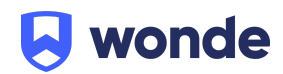

• Now click on this filter button to the right of the search bar:

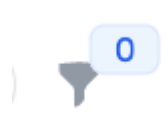

• Select 'Employee' in the 'User Type' box:

|   | State                            |                                                       |
|---|----------------------------------|-------------------------------------------------------|
| ~ | All                              | ~                                                     |
|   |                                  |                                                       |
|   | Registration groups              |                                                       |
| ~ | All                              | ~                                                     |
|   | Campus                           |                                                       |
| ~ | All                              | ~                                                     |
|   |                                  |                                                       |
|   |                                  |                                                       |
|   | <ul> <li>✓</li> <li>✓</li> </ul> | State All  Registration groups  All  Campus  All  All |

• Hit 'Close' NOT 'Reset'

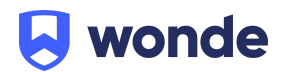

| <b>А</b><br>Ма | ccess control                        | dents, employees, and contacts. |                      |                  | U        | pdate settings |
|----------------|--------------------------------------|---------------------------------|----------------------|------------------|----------|----------------|
|                | 3/206<br>With access                 | 203 / 206<br>Without access     |                      | 206<br>All users |          |                |
|                | よ Mark as included                   | lark as excluded                |                      |                  | Q Search | <b>1</b>       |
|                |                                      | 3 records selec                 | cted Select all 31 D | eselect all      |          |                |
|                | Active filters User type: Employee × |                                 |                      |                  |          | ×              |
|                | Name                                 | User type                       | Registration         | Year             | Source   | Access         |
| ~              | John Appleton                        | Employee                        |                      |                  |          | Excluded       |
| ~              | Peter Baskins                        | Employee                        |                      |                  | Manual   | Included       |
| ~              | Lyn Bell                             | Employee                        |                      |                  |          | Excluded       |
|                | Mary Brock                           | Employee                        |                      |                  |          | Excluded       |
|                | Olive Brown                          | Employee                        |                      |                  |          | Excluded       |

• Select the names of the admins you would like to sync by ticking the boxes next to their names.

NB: You can search names using the search bar or by scrolling through your schools employees to select the admins.

• Select Mark as Included:

### 🐣 Mark as included

• The selected employees will now be marked as included to sync across and be set up as Seesaw admins.

NB: To make changes to your Seesaw admins in the future, you must make the changes here in your Wonde portal by repeating the above steps, ensuring you untick any employees you no longer want to sync to Seesaw.

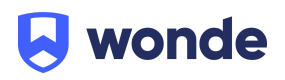

### **Questions?**

If you have any questions or would like further information, please contact:

| Email:     | support@wonde.com |
|------------|-------------------|
| Australia: | 1800 064 506      |
| Web:       | www.wonde.com     |

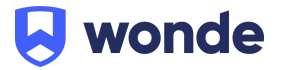